# Lab #: Lab Name

## 1 Background/Motivation

Write a little bit about why this lab exists and how it might apply to industry.

## 2 Learning Outcomes/Objective

Write down the specific items which are considered important for moving forward to the next lab. Be as clear as possible. List skills and equipment familiarity.

- Outcome 1
- Outcome 2
- Etc.

### 3 Equipment

- Hardware
  - Laptop
  - Ethernet Cable
  - SEL-849
- Software
  - PuTTy

### 4 Procedure

#### 4.1 Setup

#### 4.2 Main Procedure

- 1. If not already available, install PuTTy for your operating system.
- 2. Connect PORT2A on the SEL-849 to the Ethernet port on the laptop.
- 3. Change the IP settings for the laptop Ethernet port.
  - (a) Right click on the network icon on the Windows task bar.
  - (b) Open Network & Internet Settings.
  - (c) Click on Ethernet on the side bar.
  - (d) Open Network and Sharing Center from the list of related settings.
  - (e) click on the Ethernet link listed next to connections.
  - (f) Click on properties.
    - Note: This will require admin access.
  - (g) Double click on Internet Protocol Version 4 (TCP/IPv4) to open its properties.

- (h) Select the radio button labeled Use the following IP address.
- (i) Change the IP address to match the first 3 octets of the IP address on the SEL-849, and pick a unique final octet.
  - E.g. The IP address on the SEL-849 might be 169.254.0.1, so enter the IP address 169.254.0.2 in the field.
- (j) Change the subnet mask to 255.255.255.0.
- 4. Open PuTTy.
- 5. Change PuTTy settings to communicate with the SEL-849.
  - (a) Type the SEL-849 IP address into the Host Name box.
  - (b) Change Port to 23.
  - (c) Change Connection type to Telnet.
    - Note: It may be helpful to save these settings for later. This can be done by entering a name on for Saved Sessions and clicking Save.
    - Note: While in the PuTTy terminal, the backspace key will no longer work normally, to change what was written simply press the enter key to go to a new line.
    - Note: When the terminal starts there should be a line which reads 'TERMINAL SERVER', if this line is not present on terminal startup, close PuTTy and try again.
- 6. Type 'ACC' into the command window, this will grant level 1 access to the SEL-849.
  - The password is 'OTTER'.
- 7. Type '2AC' into the command window, this will grant level 2 access to the SEL-849.
  - The password is 'TAIL'.
- 8. Change the name of the device.
  - (a) Type 'HELP' to show a list of commands available.
  - (b) Type 'SHO 1' to show the group 1 settings.
  - (c) Type 'SET TID'. This will give access to changing the common name of the device.
  - (d) Type a new name for the device, e.g. your lab group name and section.
  - (e) Press the enter key to set the new name.
  - (f) Type 'END' to stop editing settings.
    - Note: If the user continues to press the enter key, this will go through all subsequent settings in the group. This takes a long time, so try to avoid it.
  - (g) Type 'Y' to save the settings.
  - (h) Type 'SHO TID' to prove to the TA that the device name has been changed.
  - (i) Type 'EXIT' to close the terminal.
  - (j) Turn in a lab report with the below questions answered.

#### 4.3 Measurements

#### 4.4 Take Down

### 5 Report Questions